# Vigtig meddelelse for netværkssikkerhed: Ændring af standardadgangskode til logon

Standardadgangskoden for administration af maskinindstillingerne kan være en af følgende:

05

- access
- initpass
- adgangskoden er placeret på din maskine og er mærket "Pwd"

Hvis din maskine ikke har en standardadgangskode, skal du lade adgangskodefeltet være tomt.

### Ændring af standardadgangskoden

Vi anbefaler kraftigt, at du ændrer standardadgangskoden for at beskytte din maskine mod uautoriseret adgang og for at gøre følgende funktioner og software\* mere sikre:

- Web Based Management
- BRAdmin Light/Professional

\* Funktioner og software kan variere afhængigt af din model

Hvis du vil ændre standardadgangskoden for din model, skal du læse instruktionerne:

| 1. | RJ-serien                                 | 2 |
|----|-------------------------------------------|---|
| 2. | TD- og TJ-serien                          | 3 |
| 3. | VC-serien                                 | 5 |
| 4. | QL-810Wc/QL-820NWBc/QL-1110NWBc/PT-P900Wc | 6 |
| 5. | Andre mobil- og labelprintere             | 7 |

## 1. RJ-serien

1. Skriv http://printerens\_IP-adresse på din webbrowsers adresselinje, hvor printerens\_IP-adresse er printerens IP-adresse eller printserverens navn.

Hvis printerens IP-adresse f.eks. er 192.168.1.2, skal du skrive http://192.168.1.2

2. Hvis maskinen beder dig om en adgangskode, skal du indtaste standardadgangskoden (**access**, **initpass** eller den adgangskode, der er placeret på din maskine og er mærket "Pwd").

For at bekræfte standardadgangskoden skal du udskrive printerindstillingerne/-oplysningerne og markere feltet **Default Password** (Standardadgangskode). Du kan få flere oplysninger ved at gå til <u>support.brother.com</u> og få vist *Brugsanvisningen* på siden **Manualer** for din model.

- 3. Klik på fanen Administrator.
- 4. Indtast den adgangskode, du vil bruge.
- I feltet Confirm New Password (Bekræft ny adgangskode) skal du indtaste den nye adgangskode igen. Skriv om nødvendigt adgangskoden ned, og opbevar den en sikkert sted.
- 6. Klik på Submit (Send).

# 2. TD- og TJ-serien

1. Skriv http://printerens\_IP-adresse på din webbrowsers adresselinje, hvor printerens\_IP-adresse er printerens IP-adresse eller printserverens navn.

Hvis printerens IP-adresse f.eks. er 192.168.1.2, skal du skrive http://192.168.1.2

2. Indtast om nødvendigt følgende bruger-id:

| Model                                  | Bruger-ID |
|----------------------------------------|-----------|
| TD-4100N                               | admin     |
| TD-4420DN/4520DN/4550DNWB              | initpass  |
| TD-4420TN/4520TN/4650TNWB/4650TNWBR/   | root      |
| 4750TNWB/4750TNWBR                     |           |
| TJ-4005DN/4010TN/4020TN/4120TN/4021TN/ |           |
| 4121TN/4021TNR/4121TNR                 |           |
| TJ-4420TN/4520TN/4620TN/4422TN/4522TN  |           |

3. Hvis maskinen beder dig om en adgangskode, skal du indtaste standardadgangskoden (**access**, **initpass** eller den adgangskode, der er placeret på din maskine og er mærket "Pwd").

(Gælder ikke for modellerne TD-4420TN/4520TN/4650TNWB/ 4650TNWBR/4750TNWB/4750TNWBR, TJ-4005DN/4010TN/ 4020TN/4120TN/4021TN/ 4121TN/4021TNR/4121TNR og TJ-4420TN/4520TN/4620TN/ 4422TN/4522TN) For at bekræfte standardadgangskoden skal du udskrive printerindstillingerne/oplysningerne og markere feltet **Default Password** (Standardadgangskode). Du kan få flere oplysninger ved at gå til <u>support.brother.com</u> og få vist *Brugsanvisningen* på siden **Manualer** for din model.

#### 4. Klik på fanen Administrator eller Password (Adgangskode).

Hvis din webbrowser viser yderligere en sikkerhedsdialogboks, skal du indtaste standard-id'et og adgangskoden og klikke på [**OK**]. Bruger-id: admin

Standardadgangskode: adgangskoden er placeret på din maskine og er mærket "Pwd"

- 5. Indtast den adgangskode, du vil bruge.
- I feltet Confirm New Password (Bekræft ny adgangskode) skal du indtaste den nye adgangskode igen. Skriv om nødvendigt adgangskoden ned, og opbevar den en sikkert sted.
- 7. Klik på Submit (Send) eller Set (Indstil).

## 3. VC-serien

1. Skriv http://printerens\_IP-adresse på din webbrowsers adresselinje, hvor printerens\_IP-adresse er printerens IP-adresse eller printserverens navn.

Hvis printerens IP-adresse f.eks. er 192.168.1.2, skal du skrive http://192.168.1.2

2. Maskinens side for Web Based Management vises. Gå til AirPrintindstillinger > Adgangskode for administratorlogin.

Britis Adgangskode for administratorlogin ikke vises, skal du klikke på Administratorlogin > indtast standardadgangskoden > klik på Logon.

- I feltet Indtast ny adgangskode skal du indtaste den adgangskode, du vil bruge.
  Skriv om nødvendigt adgangskoden ned, og opbevar den en sikkert sted.
- 4. I feltet **Bekræftet adgangskode** skal du indtaste den nye adgangskode igen.
- 5. Klik på Send.

### 4. QL-810Wc/QL-820NWBc/QL-1110NWBc/PT-P900Wc

 Skriv http://printerens\_IP-adresse på din webbrowsers adresselinje, hvor printerens\_IP-adresse er printerens IP-adresse eller printserverens navn.

Hvis printerens IP-adresse f.eks. er 192.168.1.2, skal du skrive https://192.168.1.2

2. Indtast standard-logonadgangskoden, som er markeret med "Pwd" på din maskine, og klik derefter på **Login** (Log ind).

For at bekræfte standardadgangskoden skal du udskrive printerindstillingerne/-oplysningerne og markere feltet **Default Password** (Standardadgangskode). Du kan få flere oplysninger ved at gå til <u>support.brother.com</u> og få vist *Brugsanvisningen* på siden **Manualer** for din model.

3. Gå til navigationsmenuen, og klik derefter på **Administrator** (Administrator) > **Login Password** (Logonadgangskode).

 $\overrightarrow{\mathbb{Z}}$  Start fra  $\equiv$ , hvis navigationsmenuen ikke vises i venstre side af skærmen.

- Følg retningslinjerne for Login Password (Logonadgangskode) på skærmen, og skriv din adgangskode i feltet Enter New Password (Indtast ny adgangskode).
- 5. Indtast adgangskoden igen i feltet **Confirm New Password** (Bekræft ny adgangskode).
- 6. Klik på Submit (Send).

#### PT-E550W-brugere

Hvis du vil kontrollere og ændre din printers standardadgangskode, skal du gå til <u>support.brother.com</u> og få vist *Vigtig meddelelse for netværkssikkerhed: kun model PT-E550W* på siden **Manualer** for din model.

1. Skriv http://printerens\_IP-adresse på din webbrowsers adresselinje, hvor printerens\_IP-adresse er printerens IP-adresse eller printserverens navn.

Hvis printerens IP-adresse f.eks. er 192.168.1.2, skal du skrive http://192.168.1.2

2. Hvis maskinen beder dig om en adgangskode, skal du indtaste standardadgangskoden (**access**, **initpass** eller den adgangskode, der er placeret på din maskine og er mærket "Pwd").

For at bekræfte standardadgangskoden skal du udskrive printerindstillingerne/-oplysningerne og markere feltet **Default Password** (Standardadgangskode). Du kan få flere oplysninger ved at gå til <u>support.brother.com</u> og få vist *Brugsanvisningen* på siden **Manualer** for din model.

- 3. Klik på fanen Administrator.
- 4. Indtast den adgangskode, du vil bruge.
- I feltet Confirm New Password (Bekræft ny adgangskode) skal du indtaste den nye adgangskode igen.
  Skriv om nødvendigt adgangskoden ned, og opbevar den en sikkert sted.
- 6. Klik på Submit (Send).